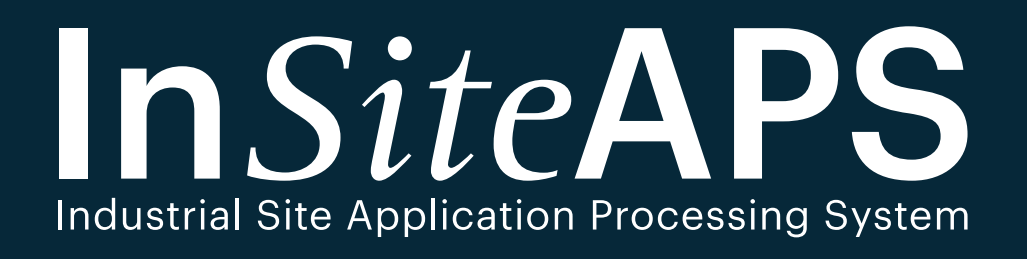

## Steps on How to Apply Industrial Land & Ready-Built Factory

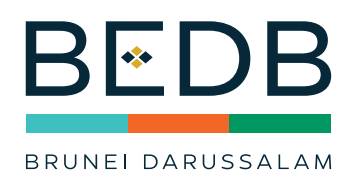

لهباك كماجوان ايكونو مي بروني

THE BRUNEI ECONOMIC DEVELOPMENT BOARD

## About The InSiteAPS Guidelines

This document presents information about Industrial Site Application Processing System (InSiteAPS) and provides guidance and tips on how to apply

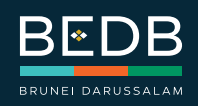

Second Edition | June 2021 Copyright © 2021 Brunei Economic Develoment Board Step 1: Go to BEDB website at www.bedb.gov.bn

Step 2: Click 'Find A Space'

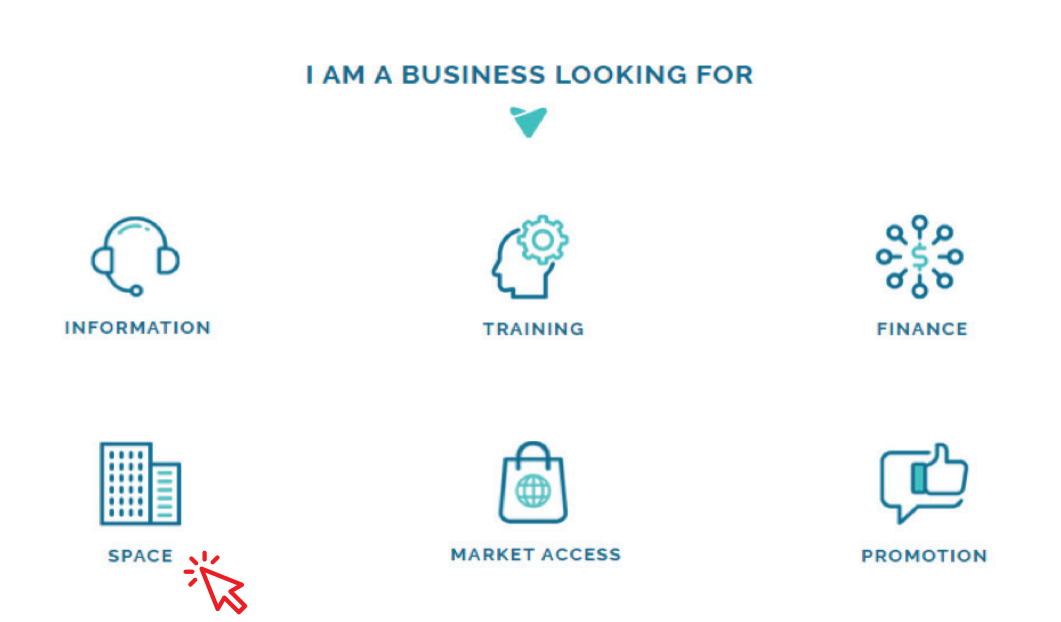

## Step 3: Click 'How to Apply'

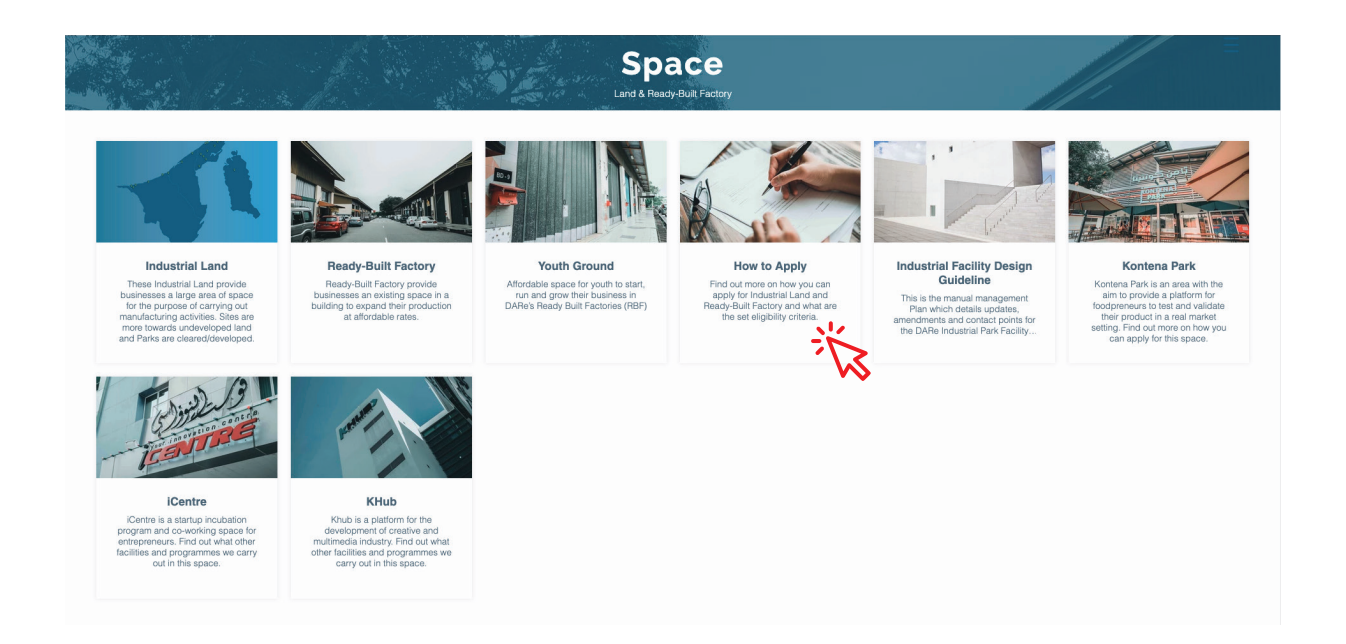

## **Step 4:** Read the 'Eligibility Criteria' to find out if your company is eligible

#### Eligibility Criteria

#### 🚹 Land

- Locally incorporated Sdn Bhd
- Up to 100% foreign ownership

#### Ready-Built Factory

- Open to Sole Proprietorship, Partnership and Sdn Bhd registered under the Business Names Act and Companies Act (Chap 39)
- Owner(s)/Shareholders must be 100% Yellow IC holder
- Maximum up to 2 units only for Sole Proprietorship and Partnership

#### Youth Ground;

- Owner(s)/Shareholders must be of age 18 35
- Owner(s)/Shareholders must be 100% Yellow IC holder
- Open to Sole Proprietorship and Sdn Bhd businesses
- New startups and existing businesses are welcome to apply

#### 🖉 Other Criteria

- Activity must be suitable and matches the purpose of the Land / Ready-Built Factory use (such as manufacturing, processing and value-added activities)
- Registered with JobCentre Brunei
- Registered and update business information with Online Business Reporting
- For existing tenant, applicant must have a valid and no breach of lease/tenancy agreement, and have no outstanding lease/rental fee and utilities (including electricity)
- Employment status: current & future local workforce (meeting minimum ratio based on industry sectors)
- Audit & tax returns status: regular audit, updated filing, tax paid (for Sdn Bhd)

## **Step 5:** Ensure you prepare the '**Required Information**' before applying

#### **Required information**

#### **Financial Information**

• Audited and/or Management Account for the past 3 years (Balanced Sheet, Profit & Loss and Cashflow Statement)

• Projected Financial Account for the next 10 years

#### **Upload Documents**

- Shareholders/Owner's Identification Card
- Incorporation/Registration Certificate
- Shareholders' Certificate (for Sdn Bhd)
- Latest Annual Return (for Sdn Bhd)
- Tax Filling Receipts for the past 3 years from Revenue Division (for Sdn Bhd)
- Latest Form X
- Organization Structure
- Company Profile
- JobCentre Screenshot

Business Reporting Screenshot (Register at www.business.gov.bn/SitePages/OBR.aspx)

Proposed Layout Plan/Approve As Built Plan

#### Additional for Ex-TOL

- Approval Letter from Land Department, Ministry of Development
- Site Survey Plan from Survey Department, Ministry of Development

 $\boldsymbol{\cdot}$  Latest Receipt of Land Tax Payment from Land Department, Ministry of Development

### Step 6: Click 'APPLY'

| APPLICATION                                                                           |                       |
|---------------------------------------------------------------------------------------|-----------------------|
| Aii iand & ready-built factory can apply through insiteAPS (industrial site Applicate | on Processing System) |
|                                                                                       |                       |
|                                                                                       |                       |
|                                                                                       |                       |

## Step 7: Click 'Register Here'

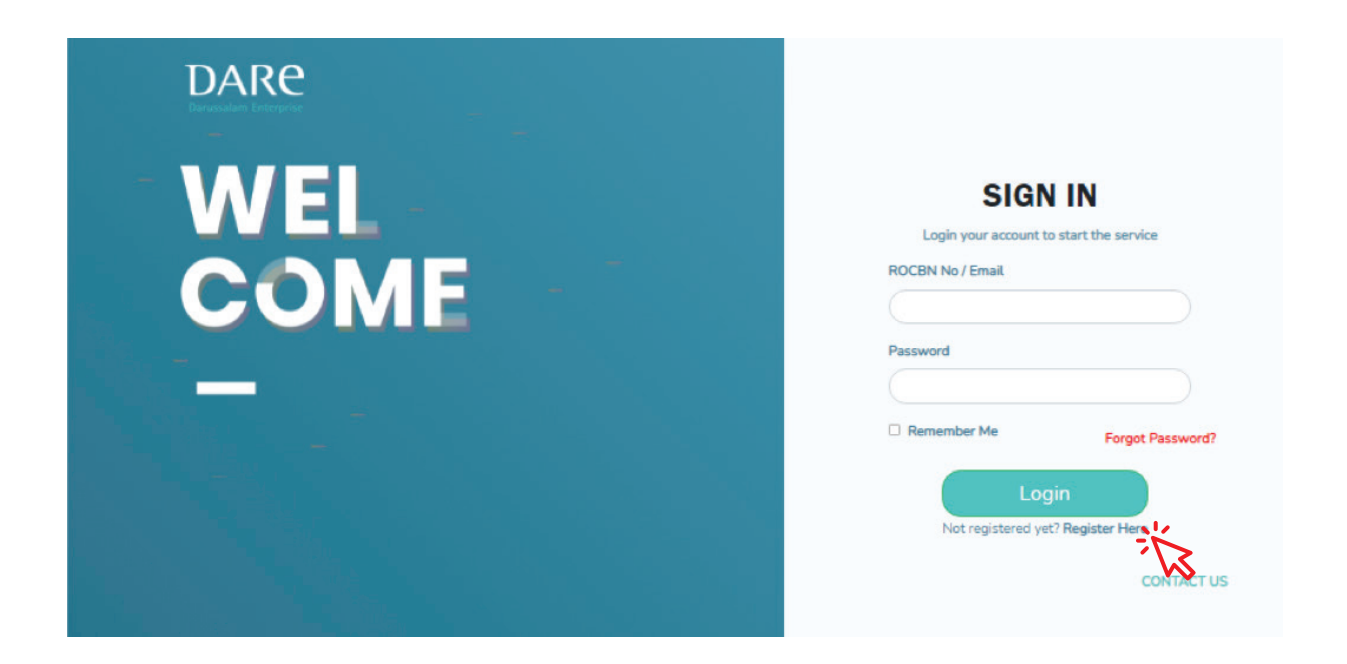

## **Step 8**: Complete Registration Form and click '**Register**' to submit

**Note:** Please confirm your Business Entity (e.g. Sdn Bhd or Sole Proprietorship) and if you are an Ex-TOL (previously under the authority of TOL, Land Department)

| DARE | REGI                                  | STRATION FORM                                         |
|------|---------------------------------------|-------------------------------------------------------|
|      | Username (ROCEN No) * Business        | : / Company Email * Repeat Business / Company Email * |
|      |                                       |                                                       |
|      | Password • Repeat F                   | Password *                                            |
|      |                                       | Show Password                                         |
|      |                                       |                                                       |
|      | Company Details                       |                                                       |
|      | Name -                                | Address *                                             |
|      |                                       |                                                       |
|      | Profile                               |                                                       |
|      |                                       |                                                       |
|      | Year Established •                    | Registration / Incorporation Date •                   |
|      |                                       | ddYyyy                                                |
|      | Classified Activities 0 •             | Туре 🔮 •                                              |
|      | 09 MINING SUPPORT SERVICES ACTIVITIES | Select Select                                         |
|      | Ex-TOL 0 •                            | Business Entity •                                     |
|      | No                                    | ♥ Select                                              |
|      | Contact Details                       |                                                       |
|      | Name *                                | Email.*                                               |
|      |                                       |                                                       |
|      | Designation * Phone N                 | umber •                                               |
|      |                                       | Back Register                                         |
|      |                                       |                                                       |

### Step 9: Check your email to Verify Email Address

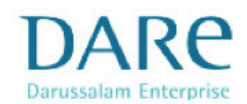

#### Dear Sha'adiq Hamid,

Thank you for registering with DARe.

Please verify your account and confirm your email address by clicking the link below.

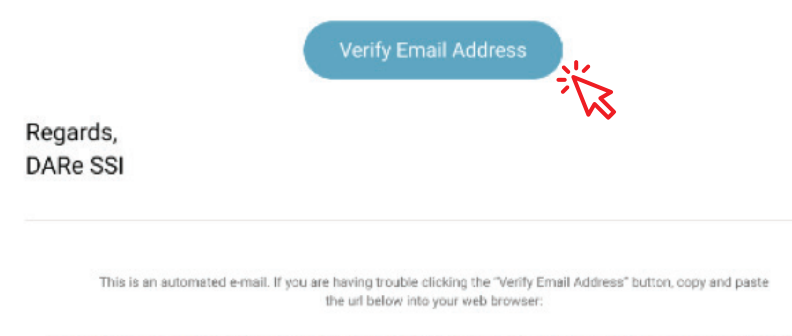

http,aplaravel-388873-1252814.clodwaysa.cbe6029ecd69,135a1,1d1c5.1bdallad214,542728aa035a 4,daabla34,0120089e0emall=khalq.286,10,amall.corn&rochn=Khabg111

### Step 10: Login using your ROCBN No./Email and Password

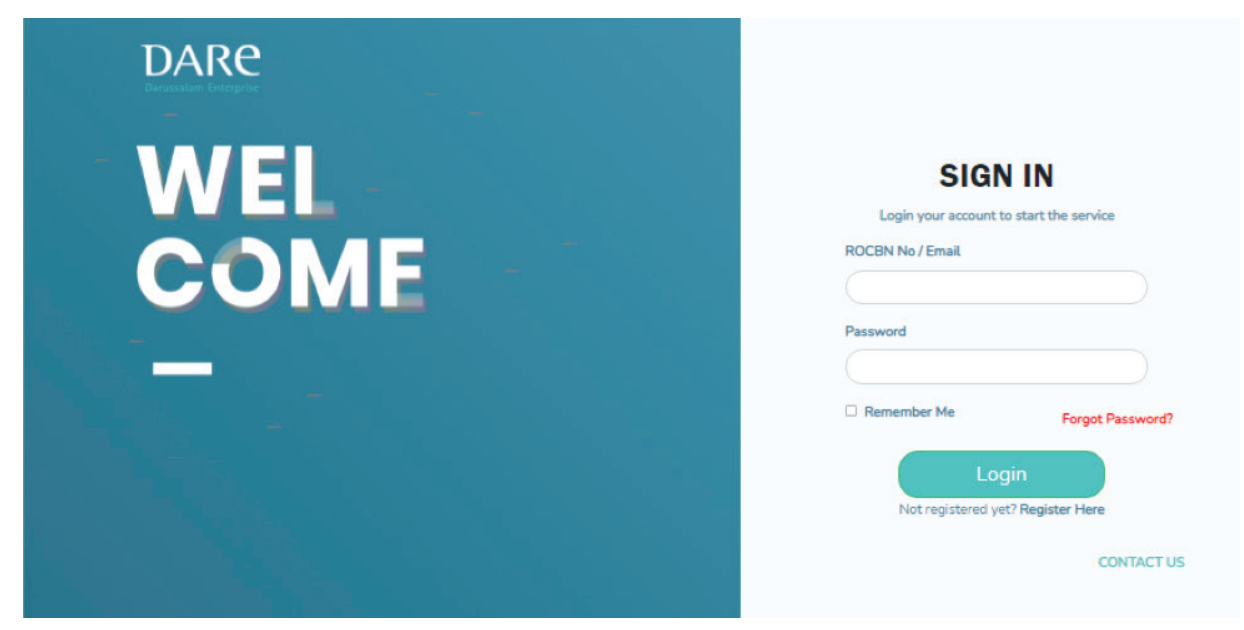

# **Step 11**: Read and agree on the Terms & Conditions and Privacy Policy, click '**Submit**'

| <section-header><section-header><section-header><section-header><section-header><section-header><text><text><text><text><text><text><text><text><text><text><text><text><text><text><text><text></text></text></text></text></text></text></text></text></text></text></text></text></text></text></text></text></section-header></section-header></section-header></section-header></section-header></section-header>                                                                                                    |                                                                                                    | TERMS AND CONDITIONS FOR INSITEAPS<br>Last updated                                                                                                    |
|----------------------------------------------------------------------------------------------------|----------------------------------------------------------------------------------------------------|----------------------------------------------------------------------------------------------------|
| <image/> <image/> <image/> <section-header><text><text><text><text><text><text></text></text></text></text></text></text></section-header>                                                                                                    | Introduction<br>These Website<br>(Industrial Site<br>These Terms v<br>with all the ter<br>Standard Term<br>Minors who ar<br>Intellectual P<br>Save for the co<br>its licensors on<br>You are grants<br>Restriction | Standard Terms and Conditions written on this webpage shall manage your use of our website, InSiteAPS<br>Application Processing System) accessible at https://insiteaps.dare.gov.bn (the "Website").<br>will be applied fully and affect your use of this Website. By using this Website, you agree to accept and comply<br>ms and conditions stated herein. You must not use this Website if you disagree with any of these Website<br>is and Conditions.<br>e under the age of 18 years old are not allowed to use this Website.<br>roperty Rights<br>Intent and/or material you own, pursuant to these Terms and Conditions, DARe (Darussalam Enterprise) and/or<br>wn all the intellectual property rights and materials contained in this Website. |
| Image: Notice Service Service S |                                                                                                    |                                                                                                    |
| InSiteAPS (Industrial Site Application Processing System) (also referred to through this Privacy Policy as "us", "we", or "our") operates the https://insiteaps.dare.gov.bn/ website (the "Service"). This page is to inform you of our policies regarding the collection, use, and/or disclosure of your personal data when you use our Service and the rights you may have associated with that data. We use your data to provide and improve the Service. By using the Service, you agree to the collection and use of information in accordance with this PrivacyPolicy. Unless otherwise defined in this PrivacyPolicy, terms used in this Privacy Policy have the same meanings as in our Terms and Conditions, accessible at https://insiteaps.dare.gov.bn. Information Collection and Use We collect several different types of information for various purposes to provide and improve our Service to you. Types of Data Collected Personal Data While using our Service, we may ask you to provide us with certain personally identifiable information that can be used to                                                                                                    |                                                                                                    |                                                                                                    |
| We collect several different types of information for various purposes to provide and improve our Service to you.<br><b>Types of Data Collected</b><br>Personal Data<br>While using our Service, we may ask you to provide us with certain personally identifiable information that can be used to                                                                                                    |                                                                                                    | <b>PRIVACY POLICY</b><br>Effective date: April 24, 2019                                                                                                    |
|                                                                                                    | InSiteAPS (In<br>operates the<br>This page is t<br>our Service a<br>We use your<br>accordance v<br>same meaning                                                                                                    | PRIVACY POLICY<br>Effective date: April 24, 2019<br>dustrial Site Application Processing System) (also referred to through this Privacy Policy as "us", "we", or "our")<br>https://insiteaps.dare.gov.bn/ website (the "Service").<br>o inform you of our policies regarding the collection, use, and/or disclosure of your personal data when you use<br>in the rights you may have associated with that data.<br>data to provide and improve the Service. By using the Service, you agree to the collection and use of information in<br>with this PrivacyPolicy. Unless otherwise defined in this Privacy Policy, terms used in this Privacy Policy have the<br>gs as in our Terms and Conditions, accessible at https://insiteaps.dare.gov.bn.      |

## **Step 12**: Home – click 'Company Details' to complete Step 1

|                  | =                                                                | InSiteAPS                             | person1@nextacloud.com ~              |
|------------------|------------------------------------------------------------------|---------------------------------------|---------------------------------------|
| InSiteAPS        | ☆ Home                                                           |                                       |                                       |
|                  | Home                                                             |                                       |                                       |
| Home             | Please complete Step 1 & Step 2. For enquiries, please contact 2 | 2384830 ext 236/237/238               |                                       |
| Profile Settings | Step 1:                                                          | For new applicant and existing tenant |                                       |
| Contact Us       | Step 2:                                                          | Please complete your Company Details  |                                       |
| DARe SSI         | Application Forms                                                | NS I                                  |                                       |
| English •        |                                                                  |                                       |                                       |
|                  |                                                                  |                                       |                                       |
|                  |                                                                  |                                       |                                       |
|                  |                                                                  |                                       |                                       |
|                  |                                                                  |                                       |                                       |
|                  |                                                                  |                                       |                                       |
|                  |                                                                  |                                       |                                       |
|                  |                                                                  |                                       |                                       |
|                  |                                                                  |                                       |                                       |
|                  |                                                                  |                                       |                                       |
|                  | Version 3.0.0 ©2021 Developed by Nextacloud Technologies Sdn Bi  | hd. All Rights Reserved.              | Terms and Conditions   Privacy Policy |

## Step 13: Complete Company Details and Upload Attachments Required

|                    |                      | InSiteAPS | person1@nextacloud.com ~                                                                                                    |
|--------------------|----------------------|-----------|----------------------------------------------------------------------------------------------------|
| InSiteAPS          | E Company Details    |           |                                                                                                    |
|                    | COMPANY DETAILS      |           | , in the second second s |
| DARE.GOV.BN        | ATTACHMENTS REQUIRED |           |                                                                                                    |
| Profile Settings > |                      |           |                                                                                                    |
| Contact Us         | JLE - DJCDNINER      |           |                                                                                                    |
| daRe SSI           |                      |           |                                                                                                    |
| English *          |                      |           |                                                                                                    |
|                    |                      |           |                                                                                                    |
|                    |                      |           |                                                                                                    |
|                    |                      |           |                                                                                                    |
|                    |                      |           |                                                                                                    |
|                    |                      |           |                                                                                                    |
|                    |                      |           |                                                                                                    |
|                    |                      |           |                                                                                                    |
|                    |                      |           |                                                                                                    |
|                    |                      |           |                                                                                                    |
|                    |                      |           |                                                                                                    |
|                    |                      |           |                                                                                                    |
|                    |                      |           |                                                                                                    |

|                       | =                                          | InSiteAPS                       | person1@nextacloud.com ~ |
|-----------------------|--------------------------------------------|---------------------------------|--------------------------|
| InSiteAPS             | 🖹 Company Details                          |                                 |                          |
|                       |                                            |                                 |                          |
| DARE.GOV.BN           |                                            |                                 | ^                        |
| Home                  | *Company Name                              |                                 |                          |
| Company Details       | Company Sdn Bhd                            |                                 |                          |
| Existing Tenancy      | *Incorporation No.                         | *Incorporation Date             |                          |
| P Application History | AGG121212                                  | 09-Apr-2010                     |                          |
| Profile Settings      | Company Address                            |                                 |                          |
| Contact Us            | No 1 Kg Company Jalan Sdn Bhd NBD          |                                 |                          |
| E FAQ                 | Carefornian of Article Incod on PDC/F (und | (ar DADa)                       |                          |
| CARe SSI              | 45 WHOLESALE & RETAIL TRADE & REPAIR O     | DF MOTOR VEHICLE & MOTORCYLES * |                          |
| English ¥             |                                            |                                 |                          |
|                       |                                            |                                 |                          |
|                       | Share Capital                              |                                 |                          |
|                       | *Authorised Capital (BND\$)                | *Paid-up Capital (BND\$)        |                          |
|                       | 20.00                                      | 20.00                           |                          |
|                       |                                            |                                 |                          |

|                      | =                               | InSiteAPS         | person1@nextacloud.com v   |
|----------------------|---------------------------------|-------------------|----------------------------|
| InSiteAPS            | 📄 Company Details               |                   |                            |
| DARE.GOV.BN          | COMPANY DETAILS                 |                   | · · ·                      |
| ☆ Home               | ATTACHMENTS REQUIRED            |                   | ^                          |
| Company Details      | Please provide the latest copy  | of the following: |                            |
| Existing Tenancy     | Note: Please upload in PDF, PNG | or JPEG format    |                            |
| Application History  | *1. Incorporation Certifica     | te                | Choose File No file chosen |
| ♀ Profile Settings > |                                 |                   | View                       |
| Contact Us           |                                 |                   |                            |
| E FAQ                | *2. Shareholders' Certifica     | te                | Choose File No file chosen |
| 다) DARe SSI          |                                 |                   | VEN                        |
| English              | *3. Form X                      |                   | Choose File No file chosen |
|                      |                                 |                   | View                       |
|                      | *4. Organization Structure      |                   | Choose File No file chosen |
|                      |                                 |                   | View                       |
|                      | *5. Company Profile             |                   | Choose File No file chosen |
|                      |                                 |                   | View                       |
|                      |                                 |                   |                            |

# **Step 14**: Once complete, click 'Save Step 1' and proceed to Step 2: Application Forms

|                      | =                     | InSiteAPS                                                                                                    | person1@nextacloud.com ~         |
|----------------------|-----------------------|----------------------------------------------------------------------------------------------------|----------------------------------|
| InSiteAPS            | Company Deta          | ils                                                                                                    |                                  |
| DARE.GOV.BN          | COMPANY DETAILS       |                                                                                                    | ×                                |
| Home                 | ATTACHMENTS REQUIR    | n                                                                                                    | ~                                |
| Company Details      |                       |                                                                                                    |                                  |
| Existing Tenancy     | SELF-DISCLAIMER       | (i)                                                                                                    | ^                                |
| Application History  | The above details pro |                                                                                                    | once I have submitted this form. |
| O Profile Settings > |                       | Please ensure all the data you entered is correct. Are you<br>sure you want to save and submit your company detail? |                                  |
| Contact Us           |                       | Cancel Yes                                                                                                    | Save Step 1                      |
| E FAQ                |                       | Cancer                                                                                                    | >                                |
| c∰ DARe SSI          |                       | ~                                                                                                    | >                                |
| English ¥            |                       |                                                                                                    |                                  |
|                      |                       |                                                                                                    |                                  |

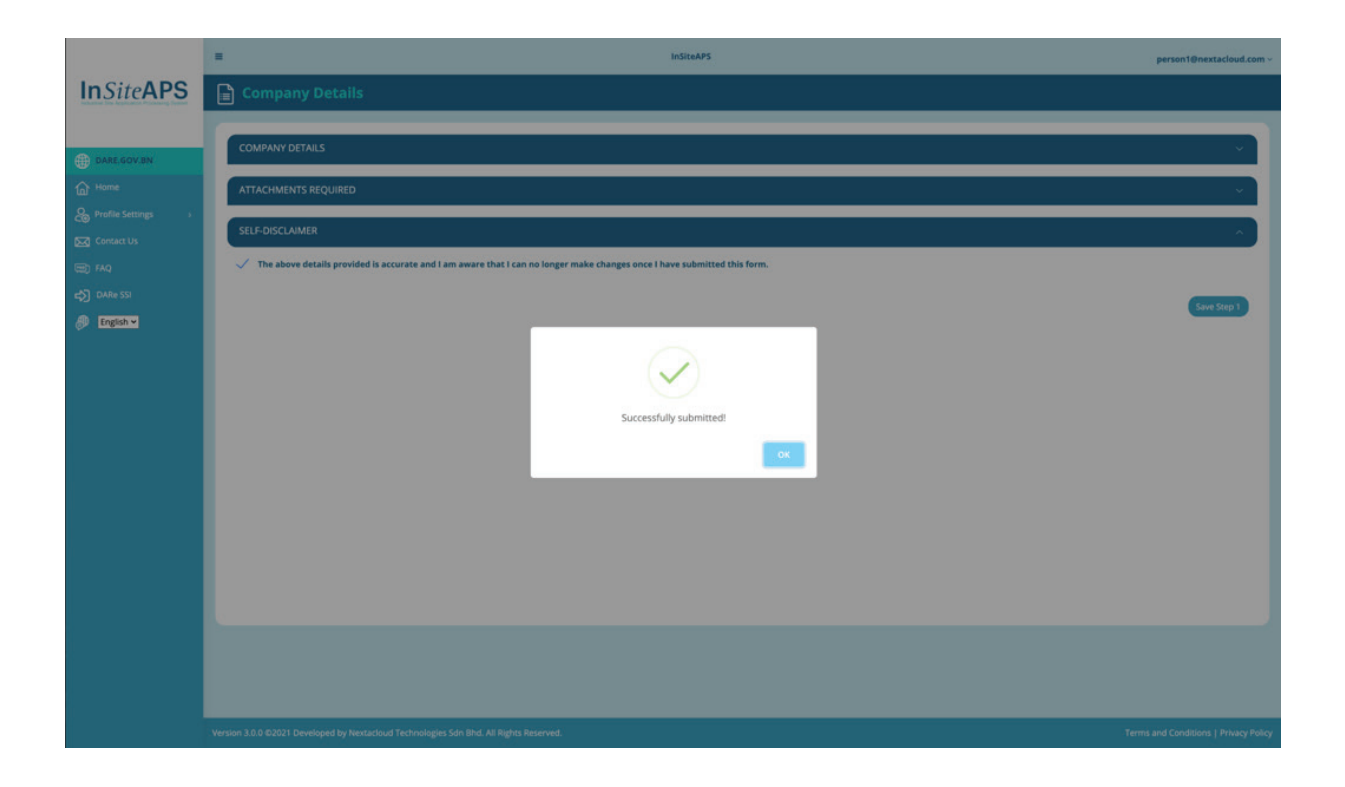

### **Step 15**: Step 2 – Application Forms

(i) If you are a new applicant, please click 'here'

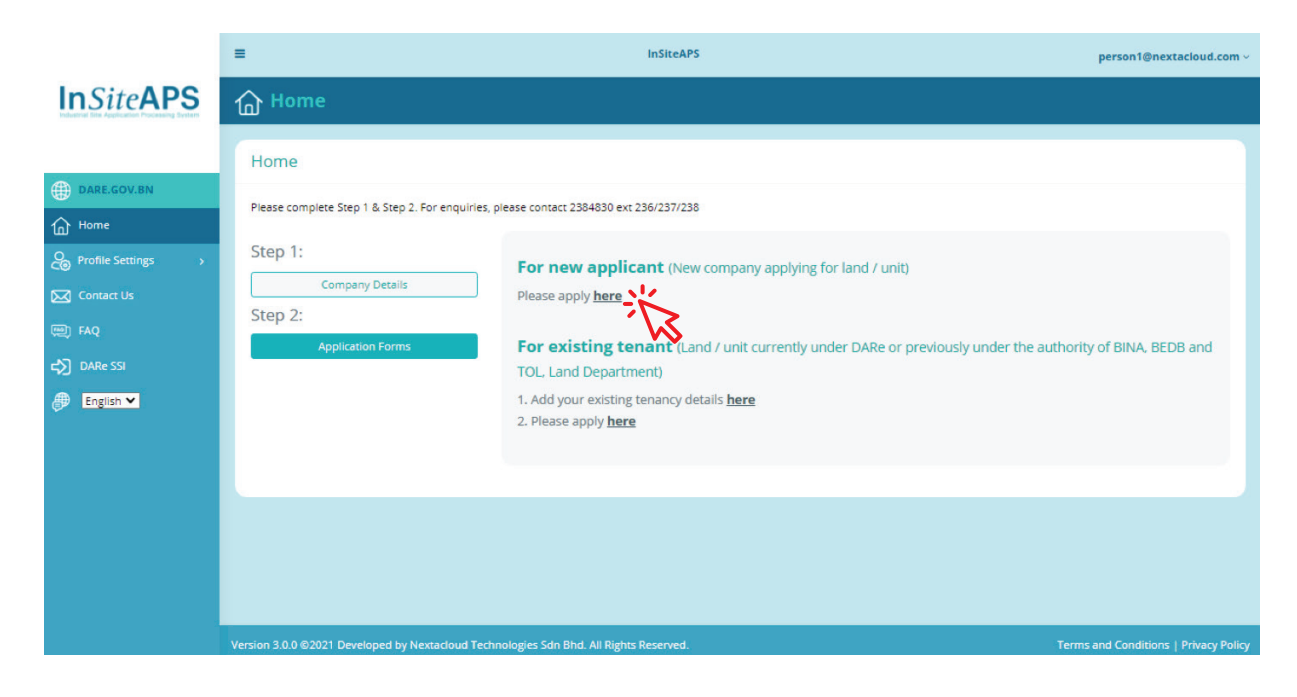

For new applicant, application forms as per below:

|                     | =                                                                                | InSiteAPS    | person1@nextacloud.com ~             |
|---------------------|----------------------------------------------------------------------------------|--------------|--------------------------------------|
| InSiteAPS           | Application Forms                                                                |              |                                      |
|                     | For enquiries, please contact 2384830 ext 236/237/238                            |              |                                      |
| DARE.GOV.BN         |                                                                                  |              |                                      |
| Home                |                                                                                  | NEW          |                                      |
| Company Details     |                                                                                  | APPLICATION  |                                      |
| Existing Tenancy    |                                                                                  |              |                                      |
| Application History |                                                                                  |              |                                      |
| Profile Settings >  |                                                                                  | OTHER        |                                      |
| Contact Us          |                                                                                  | APPLICATIONS |                                      |
| E FAQ               |                                                                                  |              |                                      |
| ⇒ DARe SSI          |                                                                                  |              |                                      |
| English             |                                                                                  |              |                                      |
|                     |                                                                                  |              |                                      |
|                     |                                                                                  |              |                                      |
|                     |                                                                                  |              |                                      |
|                     |                                                                                  |              |                                      |
|                     |                                                                                  |              |                                      |
|                     |                                                                                  |              |                                      |
|                     | Version 3.0.0 ©2021 Developed by Nextacloud Technologies Sdn Bhd. All Rights Re- | served. Tr   | erms and Conditions   Privacy Policy |

(ii) If your business/company is an existing tenant under DARe or previously under the authority of BINA, BEDB and TOL, Land Department, please add your existing tenancy details

|                                                                                                 | =                                                                                    | InSiteAPS                                                                                                    | person1@nextacloud.com ~              |
|-------------------------------------------------------------------------------------------------|--------------------------------------------------------------------------------------|----------------------------------------------------------------------------------------------------|---------------------------------------|
| InSiteAPS                                                                                       | Home                                                                                 |                                                                                                    |                                       |
| DARE.GOV.BN     DARE.GOV.BN     Home     Profile Settings     Contact Us     Contact Us     FAQ | Home Please complete Step 1 & Step 2. For enquiries, Step 1: Company Details Step 2: | please contact 2384830 ext 236/237/238<br><b>For new applicant</b> (New company applying for land / unit)<br>Please apply <u>here</u>                                                    |                                       |
| c) DARe SSI ⊕ English ▼                                                                         | Application Forms                                                                    | For existing tenant (Land / unit currently under DARe or previously under th<br>TOL, Land Department)<br>1. Add your existing tenancy details <u>here</u><br>2. Please apply <u>here</u> | te authority of BINA, BEDB and        |
|                                                                                                 | Version 3.0.0 @2021 Developed by Nextadoud Tech                                      | nologies Sdn Bhd. All Rights Reserved.                                                                                                    | Terms and Conditions   Privacy Policy |

### Click 'Add', to fill in your existing tenancy

## Once complete, click 'Save' to proceed

|                                                                        | =                                                                                                    | + Add                                                                                                    | erson1@nextacloud.com ~                                                                                                    |
|------------------------------------------------------------------------|----------------------------------------------------------------------------------------------------|----------------------------------------------------------------------------------------------------|----------------------------------------------------------------------------------------------------|
| InSiteAPS                                                              | Existing Tenancy                                                                                                    | Lease Details                                                                                                    |                                                                                                    |
| DARLEGOV BN Home Profile Settings FCC Contact Us FAQ DARE SSI Englab • | Your Existing Tenancy<br>Add your current existing to / unit under DARe or pr<br>Show Torries<br>No. Control = Lor / Unit I<br>Showing 0 to 0 of 0 entries<br>RBF For Youth Application<br>Show Torries<br>No. Control = Col / Unit I<br>Showing 0 to 0 of 0 entries | Image: Bund Ready-Built Factory (Unit)     *Incert *Incert   *Incert   *Incert *Incert   *Incert   *Incert *Incert   *Incert   *Incert *Incert   *Incert   *Incert *Incert   *Incert   *Incert *Incert   *Incert   *Incert *Incert   *Incert   *Incert *Incert   *Incert   *Incert *Incert   *Incert   *Incert *Incert   *Incert   *Incert *Incert   *Incert   *Incert *Incert   *Incert *Incert *In | Search<br>M Dar Cafe Stata Actor<br>M Dar Cafe Stata Actor<br>Previous Next<br>Search<br>Current Activity Start Date Cafe Cafe Status S<br>Previous Next |
|                                                                        |                                                                                                    |                                                                                                    |                                                                                                    |

For existing tenant, application forms as per below:

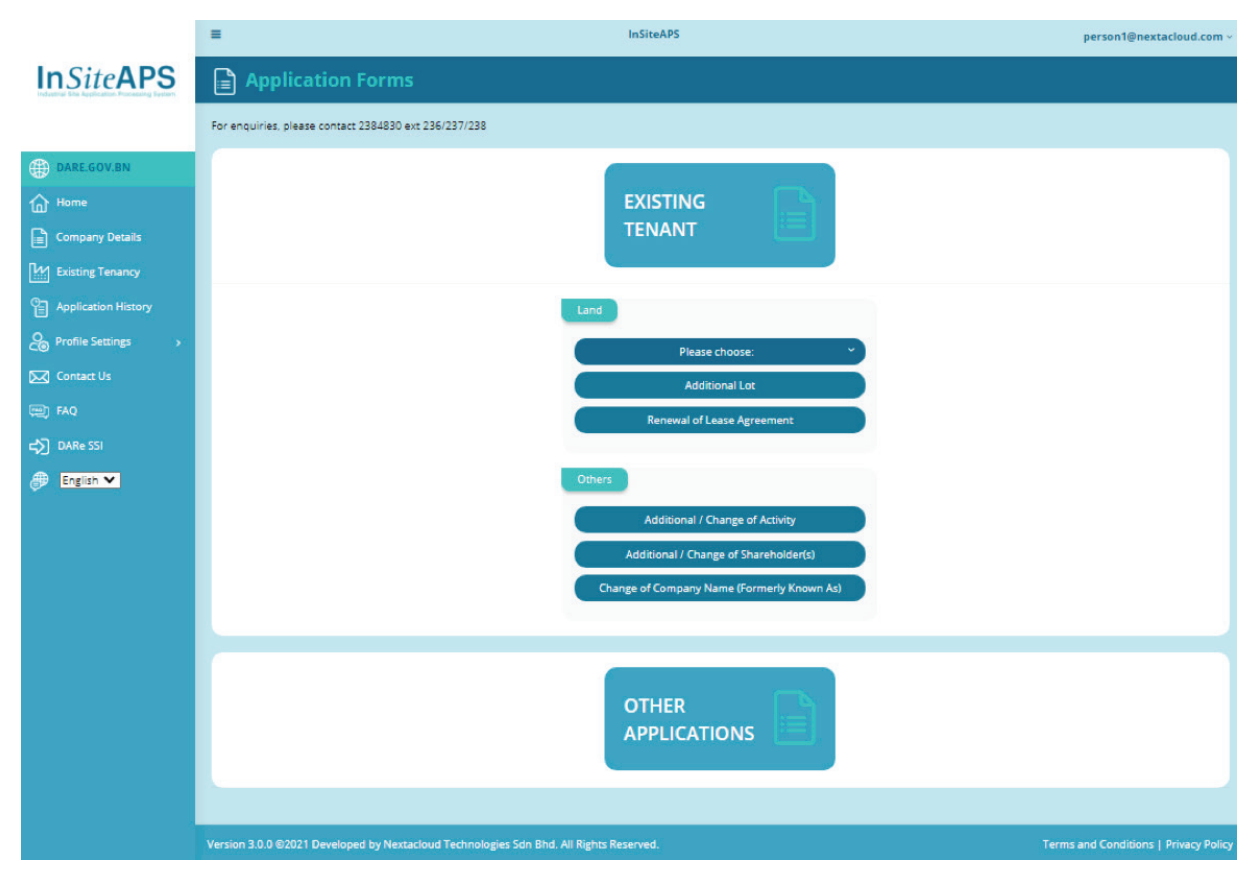

## **Step 16:** Complete Application Form, Financial Information and Attachments Required (page 1–4)

|                                                                                                    | <ul> <li></li></ul>                                                              | InSiteAPS                                                                                                   |                                    | person1@nextacloud.com ~                                                                |
|----------------------------------------------------------------------------------------------------|----------------------------------------------------------------------------------|----------------------------------------------------------------------------------------------------|------------------------------------|-----------------------------------------------------------------------------------------|
| InSiteAPS                                                                                                    | Application                                                                      |                                                                                                    |                                    |                                                                                         |
|                                                                                                    | INDUSTRIAL LAND                                                                  |                                                                                                    |                                    |                                                                                         |
| DARE.GOV.BN                                                                                                    | 0                                                                                | 0                                                                                                    |                                    | 4                                                                                       |
| Home                                                                                                    |                                                                                  |                                                                                                    |                                    |                                                                                         |
| Existing Tenancy                                                                                                    |                                                                                  |                                                                                                    |                                    |                                                                                         |
| Application History                                                                                                    | COMPANY DETAILS                                                                  |                                                                                                    |                                    | ř                                                                                       |
| Contact Us                                                                                                    | APPLICATION DETAILS                                                              |                                                                                                    |                                    | ×.                                                                                      |
| E FAQ                                                                                                    | MARKET                                                                           |                                                                                                    |                                    | ₩.<br>₩                                                                                 |
| DARe SSI                                                                                                    | BUSINESS OPERATIONS                                                              |                                                                                                    |                                    | ¥.                                                                                      |
| a anger a                                                                                                    | EMPLOYMENT                                                                       |                                                                                                    |                                    | ~                                                                                       |
|                                                                                                    | STATUS OF TAX RETURNS                                                            |                                                                                                    |                                    | <b>V</b>                                                                                |
|                                                                                                    | LAND REQUIREMENT                                                                 |                                                                                                    |                                    | <u> </u>                                                                                |
|                                                                                                    |                                                                                  |                                                                                                    |                                    |                                                                                         |
|                                                                                                    | UNLINES                                                                          |                                                                                                    |                                    | ~                                                                                       |
|                                                                                                    |                                                                                  |                                                                                                    |                                    |                                                                                         |
|                                                                                                    | =                                                                                | InSiteAPS                                                                                                   |                                    | person1@nextacloud.com ~                                                                |
| In Site APS                                                                                                    | Application                                                                      |                                                                                                    |                                    |                                                                                         |
| Industrial lite Application Processing System                                                                                                    |                                                                                  |                                                                                                    |                                    |                                                                                         |
| Relative Bio Application Processing Terration                                                                                                    |                                                                                  |                                                                                                    |                                    |                                                                                         |
| DARE.GOV.BN                                                                                                    | INDUSTRIAL LAND                                                                  | •                                                                                                    | 0                                  |                                                                                         |
| DARE.GOV.BN     Are.gov.BN     Home     Company Details                                                                                                    | INDUSTRIAL LAND                                                                  | -0                                                                                                    | -0                                 | -0                                                                                      |
| DARE.GOV.BN     DARE.GOV.BN     Home     Gompany Details     Listing Tenancy                                                                                                    | INDUSTRIAL LAND                                                                  | 2<br>AL INFORMATION                                                                                         | 3<br>View P&L Tutorial Vid         | 4<br>eo View CF Tutorial Video                                                          |
| DARE.GOV.BN     DARE.GOV.BN     Home     Company Details     Lift Existing Tenancy     Application History                                                                                                    | INDUSTRIAL LAND  I I I I I I I I I I I I I I I I I I                             | 2<br>AL INFORMATION<br>Management Account for the past 3 year                                               | 3<br>View P&L Tutoriai Vid         | eo View CF Tutorial Video                                                               |
|                                                                                                    | INDUSTRIAL LAND<br>I<br>I<br>I<br>I<br>I<br>I<br>I<br>I<br>I<br>I<br>I<br>I<br>I | 2<br>AL INFORMATION<br>Management Account for the past 3 year<br>ached in the Audited / Management Account. | 3<br>View P&L Tutorial Vid         | eo View CF Tutorial Video                                                               |
| DARE.GOV.BN     DARE.GOV.BN     Home     Company Details     Custing Tenancy     Application History     Profile Settings      Custact Us     Gontact Us     Set                                                              | INDUSTRIAL LAND  I I I I I I I I I I I I I I I I I I                             | 2<br>AL INFORMATION<br>Management Account for the past 3 year<br>ached in the Audited / Management Account. | 3<br>View P&L Tutorial Vid         | eo View CF Tutorial Video                                                               |
| DARE.GOV.BN     Home     Company Details     Company Details     Distring Tenancy     Profile Settings     Profile Settings     FAQ     DARE SSI                                                                              | INDUSTRIAL LAND                                                                  | 2<br>AL INFORMATION<br>Aanagement Account for the past 3 year<br>ached in the Audited / Management Account. | 3<br>View P&L Tutorial Vid         | eo View CF Tutorial Video                                                               |
|                                                                                                    | INDUSTRIAL LAND  I I I I I I I I I I I I I I I I I I                             | 2 AL INFORMATION Aanagement Account for the past 3 year ached in the Audited / Management Account.          | 3<br>View P&L Tutorial Vid         | eo View CF Tutorial Video                                                               |
|                                                                                                    | INDUSTRIAL LAND  I I I I I I I I I I I I I I I I I I                             | AL INFORMATION Management Account for the past 3 year ached in the Audited / Management Account.            | 3 View P&L Tutorial Vid S 2019     |                                                                                         |
|                                                                                                    | INDUSTRIAL LAND  I I I I I I I I I I I I I I I I I I                             | AL INFORMATION Management Account for the past 3 year ached in the Audited / Management Account.            | 3<br>View P&L Tutorial Vid         |                                                                                         |
| <ul> <li>DARE.GOV.BN</li> <li>Home</li> <li>Company Details</li> <li>Stisting Tenancy</li> <li>Application History</li> <li>Profile Settings</li> <li>Contact Us</li> <li>FAQ</li> <li>DARE SSI</li> <li>English  </li> </ul> | INDUSTRIAL LAND  I I I I I I I I I I I I I I I I I I                             | AL INFORMATION Aanagement Account for the past 3 year ached in the Audited / Management Account.            | 3<br>View P&L Tutorial Vid<br>2019 | 4           co         View CF Tutorial Video           2018           BND           96 |

|                      | =                            | InSiteAPS            |      |                         | person1@nextacloud.com ~ |
|----------------------|------------------------------|----------------------|------|-------------------------|--------------------------|
| InSiteAPS            | Application                  |                      |      |                         |                          |
|                      | INDUSTRIAL LAND              |                      |      |                         |                          |
| DARE.GOV.BN          |                              |                      |      |                         |                          |
| Home                 | 0                            | 2                    |      |                         |                          |
| Company Details      |                              |                      |      |                         |                          |
| Existing Tenancy     | F                            | INANCIAL INFORMATION |      | View P&L Tutorial Video | View CF Tutorial Video   |
| Papplication History |                              | -,                   |      |                         |                          |
| ♀ Profile Settings → | Company Sdn Bhd              | 2021                 | 2022 | 2023                    | 2024                     |
| Contact Us           | Profit & Loss Statement      |                      |      |                         |                          |
| ED FAQ               | *Revenue                     |                      |      |                         |                          |
| c) DARe SSI          |                              |                      |      |                         |                          |
| 💮 English 🕶          | *Less: Cost of Sales         |                      |      |                         |                          |
|                      | Gross Profit                 | BND                  | BND  | BND                     | BND                      |
|                      | Gross Profit Margin %        | 96                   | 96   | 96                      | 96                       |
|                      | *Add: Other Credits / Income |                      |      |                         |                          |
|                      | <                            |                      |      |                         | •                        |

# Step 17: Once complete (page 1–4), click 'View All & Submit'

|                           | =                                               | InSiteAPS       | person1@nextacloud.com ~            |
|---------------------------|-------------------------------------------------|-----------------|-------------------------------------|
| <b>In</b> Site <b>APS</b> | Application                                     |                 |                                     |
|                           | INDUSTRIAL LAND                                 |                 |                                     |
| DARE.GOV.BN               |                                                 |                 |                                     |
| Home                      |                                                 | -0              |                                     |
| Company Details           |                                                 |                 |                                     |
| Existing Tenancy          |                                                 | UPLOAD DOCUI    | MENTS                               |
| Application History       |                                                 | ATTACHMENTS REC | UIRED                               |
| Profile Settings          | Please provide the latest conv of the following |                 |                                     |
| Contact Us                | Note: Please upload in PDF, PNG or JPEG format  |                 |                                     |
| E FAQ                     | *Latest Annual Returns                          |                 |                                     |
| <b>⇔</b> DARe SSI         |                                                 |                 | Choose File No file chosen          |
| English •                 |                                                 |                 | View Sample                         |
|                           | *Proposed Layout Plan                           |                 | Choose File No file chosen          |
|                           |                                                 |                 | Sove                                |
|                           |                                                 | View            | All & Submit                        |
|                           |                                                 |                 | $\overline{\mathcal{A}}^{\epsilon}$ |
|                           |                                                 |                 | Previous                            |

| InSiteAPS | Guidelines |
|-----------|------------|
|           |            |

| Cashflow Statement                                                    |                                                               |                                        |                                    |                                    |                                            |
|-----------------------------------------------------------------------|---------------------------------------------------------------|----------------------------------------|------------------------------------|------------------------------------|--------------------------------------------|
| *Cash at the beginning of the yea                                     | r 2.00                                                        | 2.00                                   | 2.00                               | 2.00                               | 2.00                                       |
| *Cash Inflow                                                          | 2.00                                                          | 2.00                                   | 2.00                               | 2.00                               | 2.00                                       |
| *Cash Outflow                                                         | 2.00                                                          | 2.00                                   | 2.00                               | 2.00                               | 2.00                                       |
| Net Cashflow                                                          | BND 0.00                                                      | BND 0.00                               | BND 0.00                           | BND 0.00                           | BND 0.00                                   |
| Cash at the end of the year                                           | BND 2.00                                                      | BND 2.00                               | BND 2.00                           | BND 2.00                           | BND 2.00                                   |
|                                                                       |                                                               | A a contra                             |                                    |                                    |                                            |
|                                                                       |                                                               | $\bigcirc$                             |                                    |                                    |                                            |
|                                                                       |                                                               | $\checkmark$                           |                                    | _                                  |                                            |
| Please provide the latest copy o<br>Note: Please upload in PDF, PNG o | of the following<br>or JPEG format                            | Successfully submitted!                |                                    |                                    |                                            |
| ti stat Annual Date                                                   |                                                               |                                        | рк —                               |                                    |                                            |
| -Latest Annual Red                                                    | uns                                                           |                                        |                                    |                                    | View                                       |
| *Proposed Layout I                                                    | Plan                                                          |                                        |                                    |                                    | View                                       |
|                                                                       |                                                               | SELE-DISCLAIMER                        |                                    |                                    |                                            |
| *I hereby declare that the                                            | information given in this form are true and accurate to the b | est of my knowledge. In case any of th | e above information are found to i | be false or inaccurate, the releve | nt authority has the right to disqualify n |
| application form.                                                     |                                                               | , , ,                                  |                                    |                                    | , , , ,                                    |
|                                                                       |                                                               |                                        |                                    |                                    | Edit Application S                         |
|                                                                       |                                                               |                                        |                                    |                                    |                                            |

| Cashflow Statement                                                                                                    |                                                     |                                                                                                    |                               |                                     |                                         |
|----------------------------------------------------------------------------------------------------|-----------------------------------------------------|----------------------------------------------------------------------------------------------------|-------------------------------|-------------------------------------|-----------------------------------------|
| *Cash at the beginning of the year                                                                                                    | 2.00                                                | 2.00                                                                                                    | 2.00                          | 2.00                                | 2.00                                    |
| *Cash Inflow                                                                                                    | 2.00                                                | 2.00                                                                                                    | 2.00                          | 2.00                                | 2.00                                    |
| *Cash Outflow                                                                                                    | 2.00                                                | 2.00                                                                                                    | 2.00                          | 2.00                                | 2.00                                    |
| Net Cashflow                                                                                                    | BND 0.00                                            | BND 0.00                                                                                                    | BND 0.00                      | BND 0.00                            | BND 0.00                                |
| Cash at the end of the year                                                                                                    | BND 2.00                                            | BND 2.00                                                                                                    | BND 2.00                      | BND 2.00                            | BND 2.00                                |
|                                                                                                    | Ar                                                  | re you sure?                                                                                                    |                               |                                     |                                         |
| Please provide the latest copy of the following:<br>Note: Please upload in PDF, PNG or JPEG format<br>"Latest Annual Returns<br>"Proposed Layout Plan                                                                                             | Ar<br>Please ensure all the<br>sure you want to pro | data you entered correct. Are you<br>ceed?<br>Cancel Yos                                                                               | ľ,                            |                                     | View                                    |
| Please provide the latest copy of the following<br>Note: Please upload in PDF, PNG or JPEG format<br>*Latest Annual Returns<br>*Proposed Layout Plan                                                                                              | Ar<br>Please ensure all the<br>sure you want to pro | data you entered correct. Are you<br>ceed?<br>Cancel Yos                                                                               | ,<br>İs                       |                                     | View                                    |
| Please provide the latest copy of the following<br>Note: Please upload in PDF, PNG of JPEG format<br>*Latest Annual Returns<br>*Proposed Layout Plan                                                                                              | Ar<br>Please ensure all the<br>sure you want to pro | data you entered correct. Are you<br>ceed?<br>Cancel Yos<br>SELF-DISCLAIMER                                                            | Ĺ.S                           |                                     | View                                    |
| Please provide the latest copy of the following: Note: Please upload in PDF, PNG or JPEG format  *Latest Annual Returns  *Proposed Layout Plan  *Proposed Layout Plan  * Thereby declare that the information given in this for application form. | Ar<br>Please ensure all the<br>sure you want to pro | te you sure?<br>data you entered correct. Are you<br>ceed?<br>Cancel Yes<br>SELF-DISCLAIMER<br>of my knowledge. In case any of the abo | ve information are found to b | e false or inaccurate, the relevent | View<br>View<br>authority has the right |

**Step 18**: After successfully submitted, application will appear on your Home page 'Your Current Application' under status 'Submitted'

|                                          | =                           |                                                              | InSiteAPS                  |                  | person1@nextacloud.com ~              |
|------------------------------------------|-----------------------------|--------------------------------------------------------------|----------------------------|------------------|---------------------------------------|
| InSiteAPS                                | Home                        |                                                              |                            |                  |                                       |
| DARE.GOV.BN                              |                             |                                                              |                            |                  |                                       |
| Company Details                          | Your Current An             | plication                                                    |                            |                  |                                       |
| Application History  Application History | Show 10 ventries            | pication                                                     |                            |                  | Search:                               |
| Contact Us                               | No. 🔦                       | Request 🗢                                                    | Туре Ф                     | Date Submitted 🔹 | Status 🗢                              |
| E FAQ                                    | 1                           | Industrial Land                                              | Land                       |                  | Submitted                             |
| ⊕ English ▼                              | 2                           | Ready-Built Factory (Unit)                                   | Ready-Built Factory (Unit) |                  | Edit<br>Delete                        |
|                                          | Showing 1 to 2 of 2 entri   | es                                                           |                            |                  | Previous 1 Next                       |
|                                          |                             |                                                              |                            |                  |                                       |
|                                          |                             |                                                              |                            |                  |                                       |
|                                          |                             |                                                              |                            |                  |                                       |
|                                          |                             |                                                              |                            |                  |                                       |
|                                          |                             |                                                              |                            |                  |                                       |
|                                          |                             |                                                              |                            |                  |                                       |
|                                          | Version 3.0.0 ©2021 Develop | ped by Nextacloud Technologies Sdn Bhd. All Rights Reserved. |                            |                  | Terms and Conditions   Privacy Policy |

#### Thank you for your submission!

Business Assessment team will contact you accordingly, should there be any further enquiries.

For general enquiries, please do not hesitate to contact

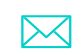

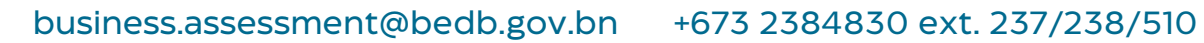

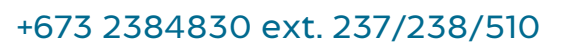

### InSiteAPS Guidelines 2021

Design & Technology Building, Spg 32–37, Kg Anggerek Desa, Bandar Seri Begawan BE3713,Brunei Darussalam